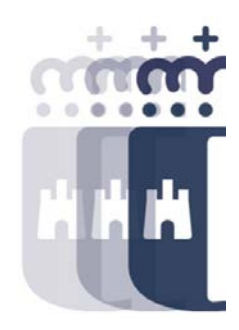

## Sistema de Información

# 17 de marzo 2022

Preguntas (P.) y Respuestas (R.)

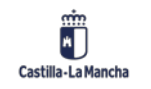

### Sistema de Información – Día 4

- P. No me aparecen los informes de la transacción "Otros Informes"
- **R.** Debes solicitar a través de SIGUE, indicando tu usuario de TAREA, el acceso a estos informes.
- P. ¿Qué significa libramientos?
- **R.** Es el dinero que recibe la caja.
- P. En status ¿hay un desplegable para saber si está pagado? (Informe)
- **R.** No aparece la descripción del estado, pero el estatus pagado es el 96 para pagos de facturas en ACF, o el 94, para pagos de facturas en caja metálico. Todos los estados 9X son pagos.
- P. En algún informe se puede ver todos los ADO de reposición que se han hecho durante un periodo?
- R. En la cuenta global justificativa. También es posible verlo en el "listado detalle de facturas ACF".

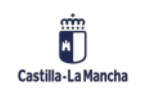

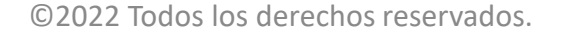

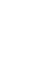

2

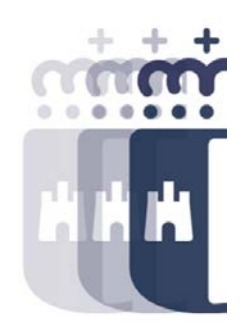

#### Sistema de Información – Día 4

• P. En el icono de status, ¿qué indica cada uno de los colores?

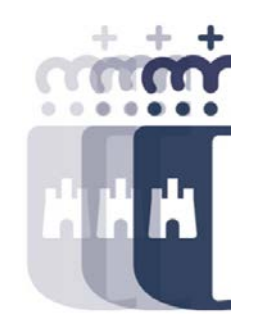

- **R.** Más que el color, hay que fijarse en el estado en sí, porque si por ejemplo está repuesta (estado R2) aparece en rojo, y no quiere decir que sea un error. Aparece en rojo porque ya no se le puede hacer nada más.
- P. Sé que hoy no toca esto, pero cuando una factura está conformada y hasta que haces el ADO las facturas se quedan en un estado que no permite verla en Visualizar Factura en Registro General de Facturas, y algunas veces necesitamos recuperar el archivo adjunto y no es posible hasta hacer el ADO
- **R.** Sí se puede visualizar desde la transacción Visualizar Factura en Registro General de Facturas.
- P. Cuando se crea un acreedor, copiando modelo, las modificaciones que se hagan en esa copia, por ejemplo, quitar las retenciones, ¿afectan al archivo origen?
- **R.** No, no afecta a la sociedad origen.

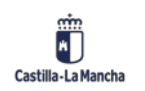

### Sistema de Información – Día 4

- P. Ayer en gastos a justificar se decía que se pueden consultar "Documentos" y al entrar en esa pantalla te pide número de documento. ¿A qué número de documento se refiere, al documento presupuestario?
- R. Se puede buscar con el botón de ayuda de búsqueda si ponemos O6 (ADO) u OJ (ADOJ con RC).
- P. Una vez conformada la factura ¿dónde se puede modificar la aplicación presupuestaria o el concepto?
- **R.** Desde la propia caja antes de grabar la incorporación a la caja, o desde Modificar datos generales en el Registro de Facturas.

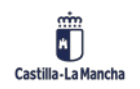

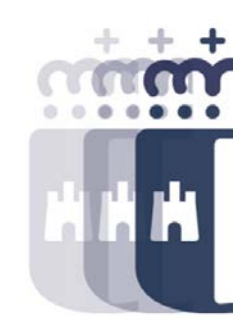

**Recuerda:** <u>#canaltarea</u> está en continuo crecimiento incorporando poco a poco nuevos contenidos de manera que puedas acceder de forma rápida a la información más actualizada.

Además de este contenido, recuerda que también puedes complementar tu formación con la grabación de las sesiones.

Visita regularmente #canaltarea y saca a partido a toda la formación disponible.

Visita #canaltarea

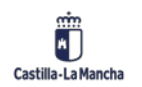